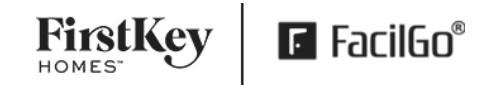

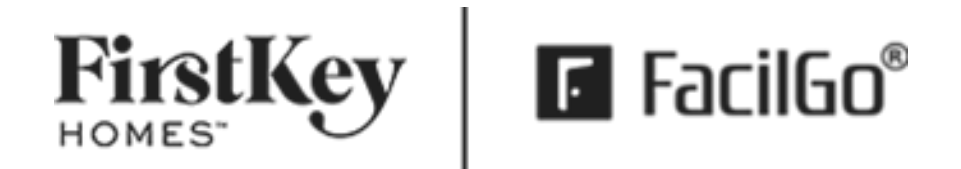

# Facilgo Training Guide for Suppliers

Created by FirstKey Homes

Updated on April 27, 2023

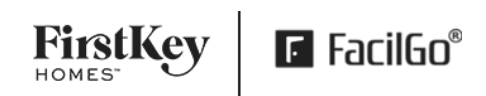

# Table of Contents

| Introduction                                         | 4  |
|------------------------------------------------------|----|
| Key Words                                            | 5  |
| 1.0 Facilgo Supplier Login                           | 6  |
| 2.0: Navigation                                      | 7  |
| 2.1: Account Settings                                | 7  |
| 2.2: Accepting Service Areas                         | 7  |
| 2.3: Search for a work order (& other document)      | 8  |
| 3.0: Work Order Information                          | 9  |
| 3.1: Work Order Header Fields                        | 9  |
| 3.2: Line-Item Fields                                |    |
| 3.3: Related Documents                               |    |
| 3.4: Next Step Table                                 | 12 |
| 3.5: Customer Messaging & Internal Notes             | 13 |
| 3.6: Notifications                                   | 13 |
| 3.7: Contact History                                 | 14 |
| 3.8: Work Order Status Definitions                   | 15 |
| 4.0: Service Level Agreement                         | 16 |
| 5.0: Facilgo Supplier Dashboard                      |    |
| 5.1 Pending Cancelation                              | 19 |
| 5.2 Confirm a WO (with NTE Value)                    | 20 |
| 5.3 Schedule WO                                      | 21 |
| 5.4 Unanswered Quote Request (Provide a Quote)       | 23 |
| 5.5 Future Scheduled WO's                            | 25 |
| 5.6 Complete WO (Scheduled Date Past)                | 25 |
| 5.7 Submit an Invoice                                | 27 |
| 5.8 Disputed WO (Respond to a Disputed Work Order)   | 29 |
| 5.9 Disputed Invoice (Respond to a Disputed Invoice) |    |
| 6.0 Request Additional Funds                         |    |
| 7.0 Supplier FAQ's                                   |    |

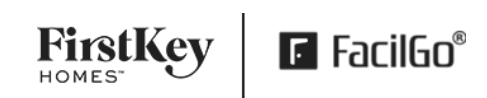

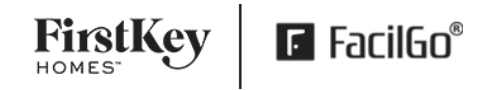

# Introduction

Thank you for being a part of the Facilgo Supplier Network. You play a key role in servicing FirstKey Homes (FKH). The Facilgo platform helps FKH centralize and streamline service operations and maintain outstanding service to residents. Facilgo provides operational efficiencies to suppliers in the following areas:

- Single channel to
  - o receive client work orders as well as quote requests for new business opportunities.
  - communicate through Customer Messaging
  - o track resident contact
  - o submit Quotes
- Mobile application to view work orders and orders with the ability to take pictures and add comments.
- Efficient and easy online invoicing eliminating late or lost invoices.

# Key Words

- <u>SLA</u> Service Level Agreement A service-level agreement (SLA) sets the expectations between the service provider and the customer and describes the products or services to be delivered, the single point of contact for end user problems, and the metrics by which the effectiveness of the process is monitored and approved.
- <u>Work Order</u> Work Orders are meant to describe what the issue is and what has/needs to be done. It is not a financial transaction.
- <u>Order</u> written approval to engage in a commercial transaction for specific products or services.
- <u>Quote Request</u> FKH does not know the price and is requesting the supplier to provide a quote. Supplier is required to provide a Scope of Work
- **Quote** a proposal that explains the price and scope of work to resolve the work order.
- <u>Invoice</u> an itemized list that records the products or services you provided to FKH; the total amount due.
- Expected Useful Life or "EUL" is the average amount of time in years that an item, component, or system (in a building or property improvement) is estimated to function when installed new and assuming routine maintenance is practiced.
- <u>Total</u> The Total Approved Order amount equals the Not to Exceed (NTE) which is the max allowance of spend up for specific work Scope of Work / order. The supplier commitments and expenditures for this Scope of Work are limited to this value.
- <u>Diagnostic fee</u> fee for figuring out the "why" behind a problem. A comprehensive Diagnostic Report (Pictures and Root cause) must be provided to FKH to be considered for fee payment.
- <u>Trip Charge</u> sometimes called service call fees, this charge is the initial rate for showing up to a property. FKH does not pay for this.
- <u>Stabilization</u> The Act of stabilizing an asset impacted by fire, active flood, interior uncontained sewage, gas leak, security issue and immediate life/safety events or bare minimum living conditions.
- First Contact Resolution (FCR) resident service requests that are resolved during the first interaction.
- **<u>FKH</u>** FirstKey Homes
- <u>Scope of Work of Work (SOW)</u> is the work to be performed. The SOW should contain any
  milestones, reports, deliverables, and end products that are expected to be provided by the supplier.
  The SOW should also contain a timeline for all deliverables.
- <u>Completion Notes</u> Comprehensive notes detailing (findings, Scope of Work, root cause, and solution).

■ FacilGo<sup>®</sup>

# **1.0 Facilgo Supplier Login**

- 1. Visit <u>https://prod.facilgo.com/</u>
- 2. Enter Username
- 3. Enter Password
- 4. Click the Sign In button

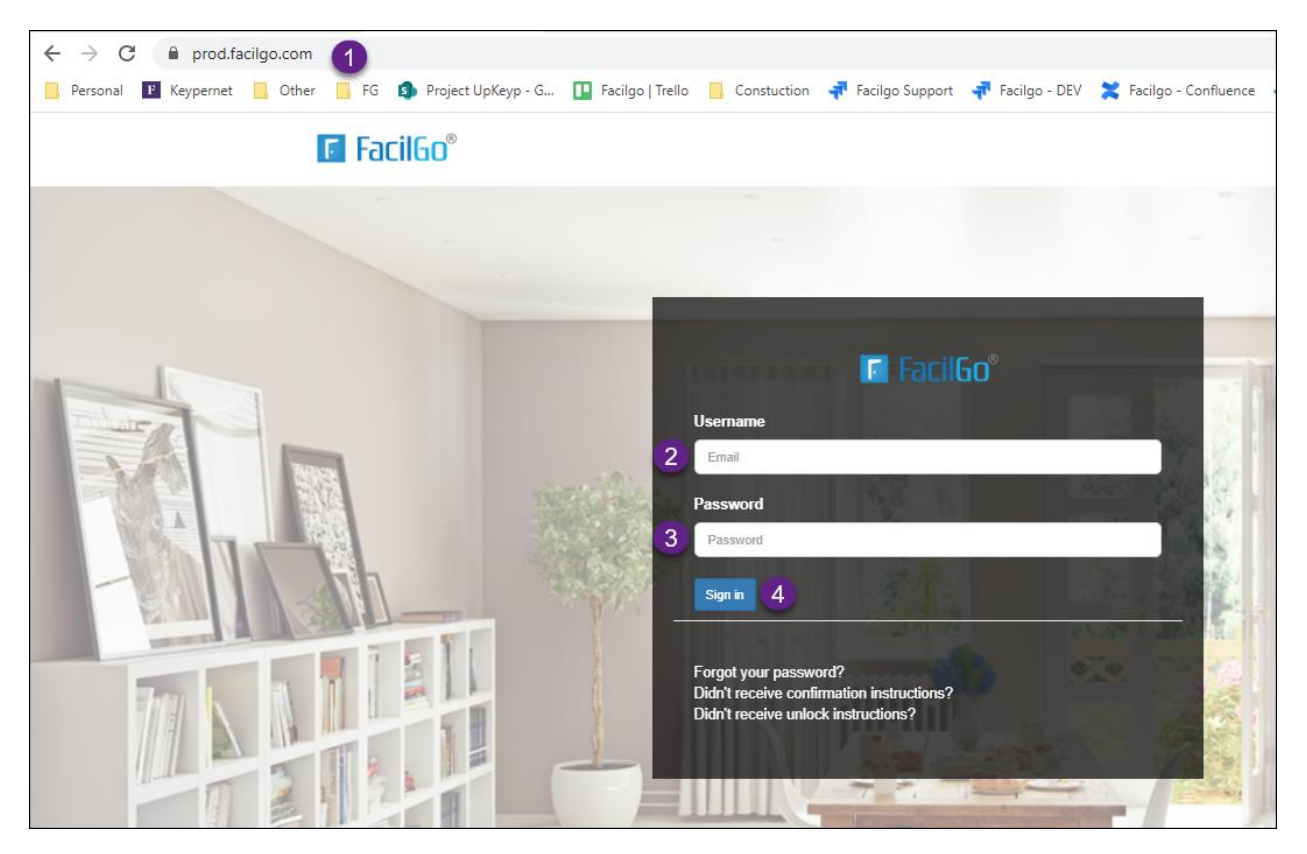

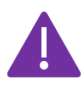

Please ensure you use Google Chrome as your Web browser. The FacilGo application works best in Google Chrome.

# 2.0: Navigation

Inside FacilGo Web, you will arrive at a home "dashboard" page. In this section, we will go over some basic navigation inside Facilgo.

#### 2.1: Account Settings

In the upper righthand part of the navigation bar, you can click on the username to access a dropdown menu with the options to access your account settings (update company settings & set up email notifications) & logout of Facilgo.

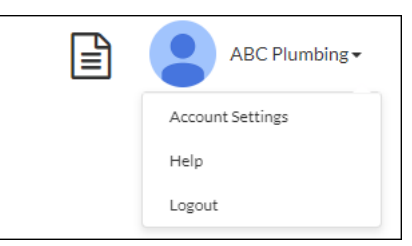

#### 2.2: Accepting Service Areas

After you register your company with Facilgo, FirstKey Homes will assign the areas we believe you to service. You must accept these service areas for FirstKey Homes to assign you work within that area.

#### Enable Service Area (Market level)

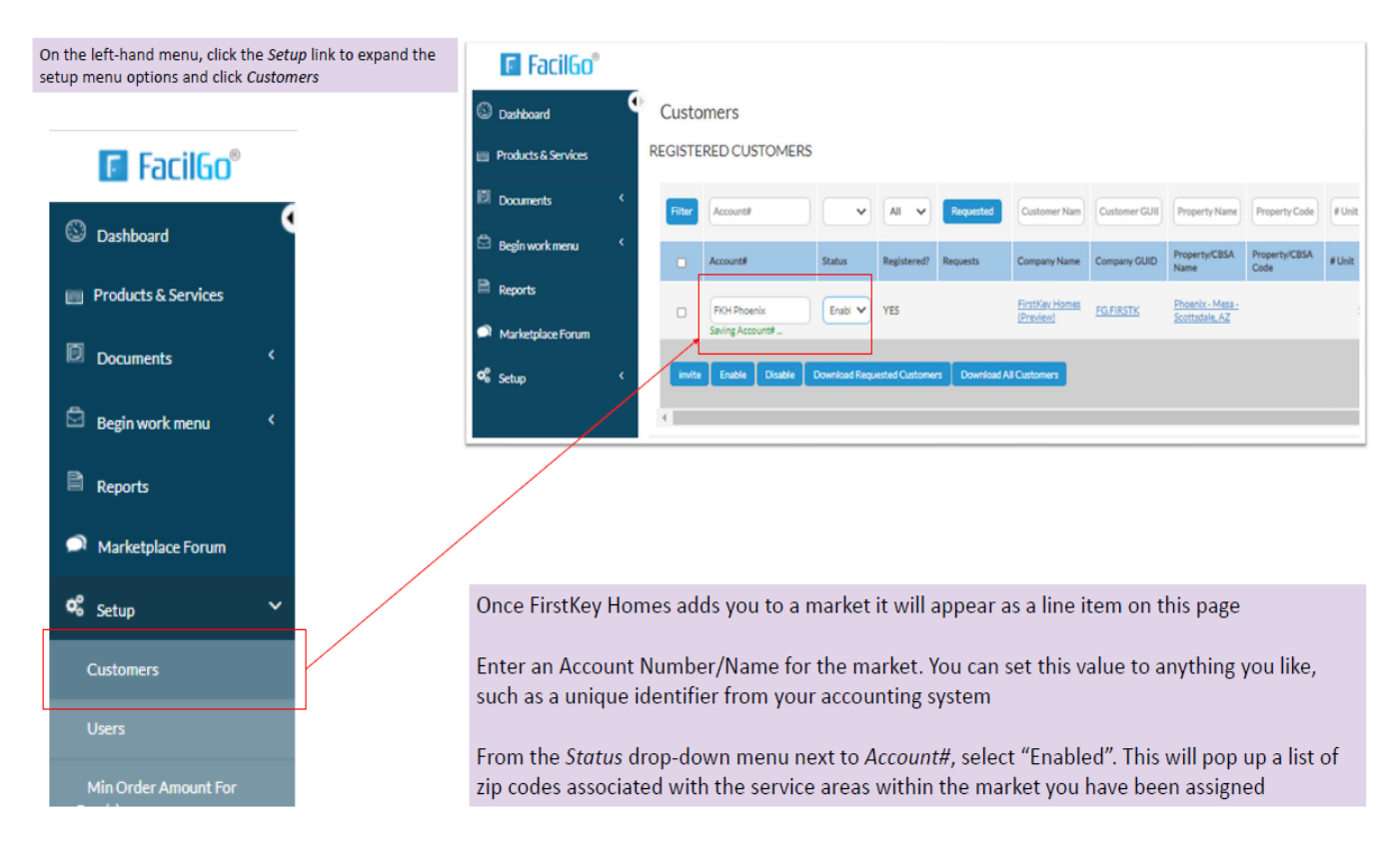

FirstKey FacilGo®

#### **Confirm Service Area Zip Codes**

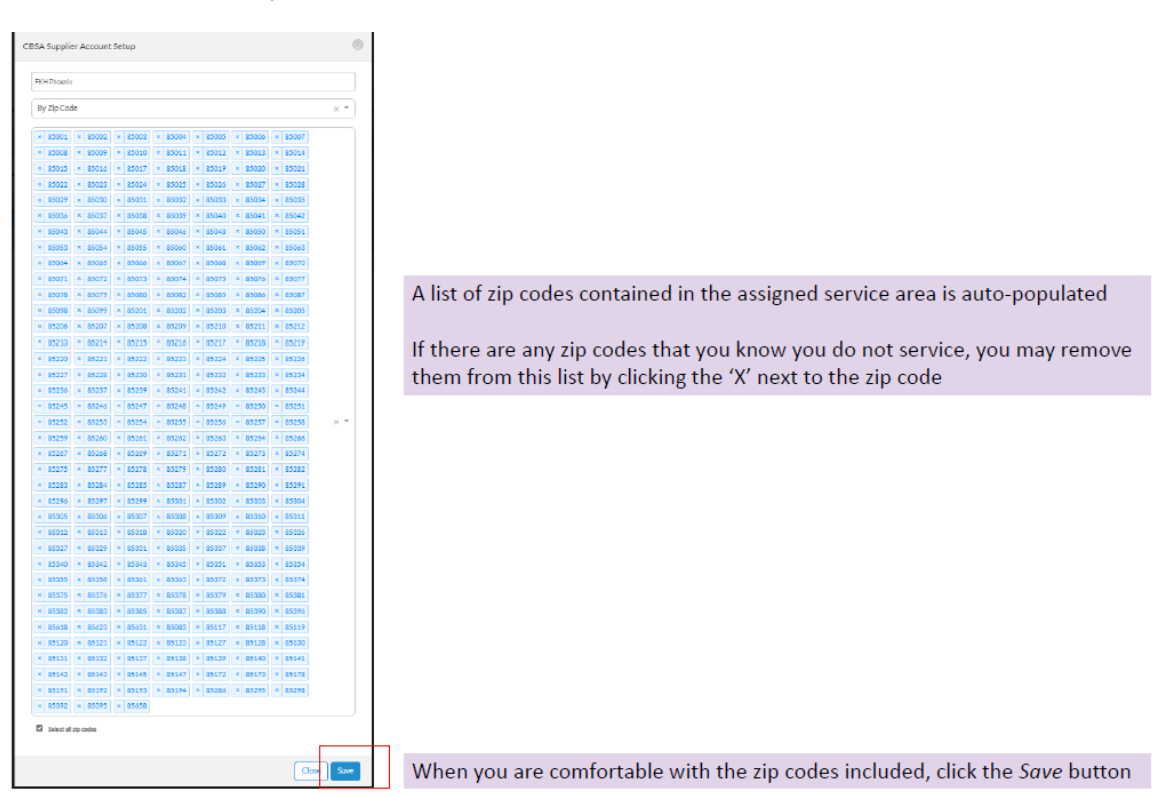

#### 2.3: Search for a work order (& other document)

Use the sidebar menu under **Documents** to access work orders, orders, quotes, quote request and invoices. Once you click on a document type, for example **Work Orders**, you will be directed to the work order list view.

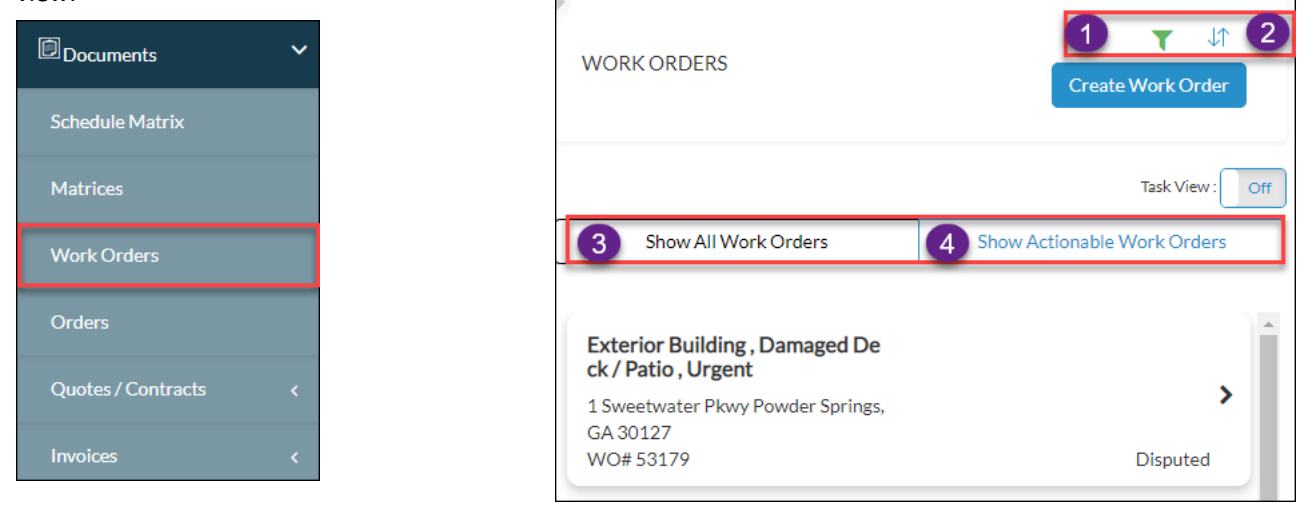

On the work order list view screen, you can do the following actions:

- 1. Click on the filter icon which allows you to search by property, WO #, WO status, created date, ect.
- 2. Click on the arrows to modify the sort of how the work orders appear (last modified date / created date)
- 3. Click on **Show All Work Orders** to show all work orders in the WO list view (including canceled and completed)
- 4. Click on the **Show Actionable Work Orders** to show only work orders that are open and requiring supplier action

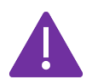

Quick Tip to quickly navigate to a work order using the work order number

While you are on the work order screen, you can copy and paste the work order number at the end of the URL search bar

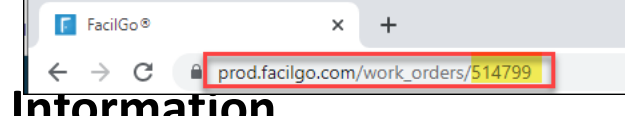

# 3.0: Work Order Information

At FirstKey Homes, you will receive one work order for every issue at a property. When reviewing the work order, you will notice that the work order is broken out into several sections. We will look at each section of the work order below.

#### 3.1: Work Order Header Fields

The upper part of the work order is known as the work order header. Although it contains several fields, we will focus on the most important ones.

- 1. Work Order Title (formatted as: Work Order Category, Subcategory, Priority)
- 2. Property Address
- 3. Same Location Work Orders (View work order history at the property)
- 4. Work Order Status (Refer to 3.8: Work Order Status Definitions)
- 5. Work Order #
- 6. Resident (Click on the resident's name to view contact information)
- 7. Priority of the Work Order (Refer to 4.0 Service Level Agreement)
- 8. Scheduled Start Date/Time (Date supplier will be onsite)

🖬 FacilGo®

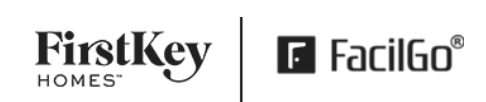

|                               |                                                      |                             | 1 C B -                                                                                                   |
|-------------------------------|------------------------------------------------------|-----------------------------|----------------------------------------------------------------------------------------------------|
| AP                            | HVAC, Thermostat, Urgent<br>Same Location Work Order | ABC Plumbi                  | ing - 100 Howard Ave Cartersville, GA 30<br>121<br>100 Howard Ave<br>Cartersville, GA, 30121<br>Completed |
| WO DATE:                      | 01/12/2023                                           | DUE DATE:                   | 01/17/2023                                                                                                |
| CATEGORY:                     | HVAC                                                 | SUBCATEGORY:                | Thermostat                                                                                                |
| WO SERVICE:                   | Υ                                                    | SUPPLIER:                   | ABC Plumbing(Registered)                                                                                  |
| wo#: 5                        | 51930                                                | MTCREQID:                   |                                                                                                    |
| UNIT#:                        | <u>91009103</u>                                      | ASSOCIATED FIXED<br>ASSET:  |                                                                                                    |
| RESIDENT: 6                   | Mc Donald Knights                                    |                             |                                                                                                    |
| ENTRY NOTES:                  |                                                      | PRIORITY: 7                 | Urgent                                                                                                    |
| REASON:                       |                                                      | RESOLUTION:                 |                                                                                                    |
| REQUIRE PHOTO:                | Ν                                                    |                             |                                                                                                    |
| COMPLETED AT:                 | 01/18/2023 08:47 am                                  | PROJECT:                    |                                                                                                    |
| SCHEDULED START<br>DATE/TIME: | 01/17/2023 08:00 am 8                                | SCHEDULED END<br>DATE/TIME: | 01/17/2023 12:00 pm                                                                                       |
|                               |                                                      | <u> vmore</u>               |                                                                                                    |

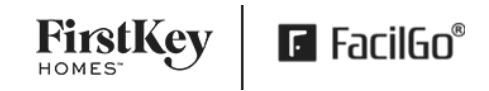

#### 3.2: Line-Item Fields

The line-item fields have additional information on the issue reported by the resident.

- 1. Line-item name (formatted as: Work Order Category, Subcategory, Priority)
- 2. Instructions: This is the problem description of this issue, usually provided by the resident
- 3. **Comments**: This field is for completion notes by the supplier and is required before completing the work order. Scope of Work Summary is required here

| Show By Grouped Room Names |           | Yes  | Yes Show More Line Item Info |              | No                |           |
|----------------------------|-----------|------|------------------------------|--------------|-------------------|-----------|
| DETAILS                    | ME & \$S  | 1    |                              | 2            | 3                 |           |
| IMAGES                     | DOCUMENTS | ITEM | UNIT                         | INSTRUCTIONS | COMMENTS          | CB AMOUNT |
|                            |           |      |                              |              | Issue: Thermostat |           |

#### 3.3: Related Documents

The related documents section shows a high-level view of the work orders associated documents. There may be additional information from the market team on the scope of work notated in the item field.

| Related Doc | uments                   |     |          |            |     |        |             |
|-------------|--------------------------|-----|----------|------------|-----|--------|-------------|
| ORDER       |                          |     |          |            |     |        |             |
| SKU         | ITEM                     | QTY | PRICE    | EXT. PRICE | UOM | INVC'D | ISSUE EXIST |
|             | Check condition<br>of AC | 1   | \$350.00 | \$350.00   | EA  |        | Ν           |
| GRAN        | D TOTAL:                 |     | \$350.00 |            |     |        |             |

### 3.4: Next Step Table

The Next Step Table section provides an overview of all the reference documents linked to a work order (e.g., quote requests, quotes, orders, and invoices). If there are child work orders related, it will be shown on the table.

FirstKey

₣ FacilGo<sup>®</sup>

- 1. The rows highlighted in blue on the table represent the document you are currently reviewing.
- Total: The total represents the Not to Exceed (NTE) total. The NTE is the max allowance of spend for the specific work order /scope of work. The supplier's scope of work is limited to this value. If the cost exceeds this amount, additional approval is required (see section <u>6.0 Request Additional Funds</u>)
- 3. Action: Available next actions for the supplier are located here so that all actions can be performed on the work order rather than in the specific document

| PARENT WO                   | CHILD WO              | NEXT STEP DOCS                              | CUSTOMER                     | DATE                            | TOTAL    | ACTION         |
|-----------------------------|-----------------------|---------------------------------------------|------------------------------|---------------------------------|----------|----------------|
| <u>52825</u><br>(Cancelled) |                       | <u>1000957 (QR)</u><br>( <u>CCancelled)</u> | FirstKey Homes<br>(Training) | 04/12/2023<br>(QR Due Date)     |          |                |
|                             |                       | <u>1001235 (Quote)</u><br>( <u>Closed)</u>  | FirstKey Homes<br>(Training) | 03/08/2023<br>(QU Expired Date) | \$250.00 | 3              |
| 1                           | 52827<br>(PendReview) | <u>1003300 (Order)</u><br>(SCompleted)      | FirstKey Homes<br>(Training) | 03/01/2023                      | \$250.00 | Create Invoice |
|                             |                       | <u>1001676 (Inv)</u><br>(PendReview)        | FirstKey Homes<br>(Training) | 03/22/2023                      | \$250.00 |                |

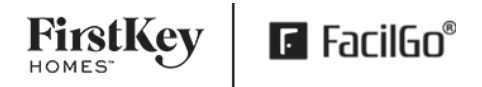

#### 3.5: Customer Messaging & Internal Notes

In the Conversation History section, you can review and log internal notes and message FirstKey Homes.

- Click on the Customer tab to message FirstKey Homes
- Click on the Internal Notes tab to enter an internal note for supplier internal company communications (FirstKey Homes cannot see internal notes)

| Ν | lo Data |                    |
|---|---------|--------------------|
|   |         | Select Message Tem |
|   |         |                    |
|   |         |                    |
|   | 1       | No Data            |

Approved ways to communicate with FKH are:

- 1. Phone Call to Local Service Team
- 2. Message to Local team via Customer Messages in Facilgo

Email should not be used for work order related communication, all communication should be documented in the work order

#### 3.6: Notifications

As a supplier, you can view messages from FKH from the dashboard screen by clicking on the message envelope. A red dot indicates you have 1+ unread messages.

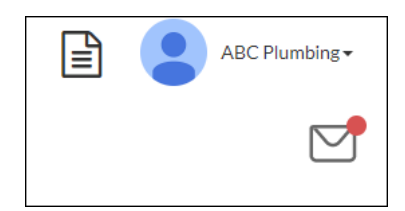

Click on **Mark as Read** once you have responded to the message to remove the message from the inbox.

| Unread Message  | 25                                                             | ×                 |
|-----------------|----------------------------------------------------------------|-------------------|
| Document Link : | <u>WO#52827</u>                                                | Mark as Read      |
| Document Type : | WorkOrder                                                      |                   |
| Message From :  | FirstKey Homes (Training)(pmc)+(Lisa (Training)<br>(user name) | Sasik (Training)) |
| Message :       | Do you have an update on completion on this one?               |                   |
|                 | a few seconds ago                                              |                   |

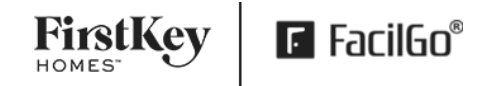

#### 3.7: Contact History

Suppliers should log the conversations they have with FirstKey Homes (calls) and residents (via phone or email) by summarizing them in the Contact History section of the work order.

- 1. Call- document all call attempts to the resident
- 2. Email- document all email attempts to the resident

| Contact History |                  |
|-----------------|------------------|
| CALL EMAIL      |                  |
| No data.        | Save Call Record |

| Detail     |                                                   | ×  |
|------------|---------------------------------------------------|----|
| Date/Time: | 04/10/2023 05:39 pm                               |    |
| Note:      | Called and left resident voicemail for scheduling |    |
|            | Cancel                                            | it |

### 3.8: Work Order Status Definitions

| Work Order<br>Status                          | Status Definition                                                                                                    | Supplier Next Steps                                                                                                    |
|-----------------------------------------------|----------------------------------------------------------------------------------------------------|----------------------------------------------------------------------------------------------------|
| SentToSupplier                                | A <b>quote request</b> has been sent to a supplier. The supplier has not viewed the QR yet.                                                                                | Review the new <b>QR within 1 business day</b> .                                                                                                    |
| SvcOrdered                                    | A <b>work order service order (PO)</b> has been<br>sent to a supplier. The work has not been<br>scheduled yet.                                                             | Confirm or decline the <b>order within 1 business</b><br>day.                                                                                                    |
| SReviewed                                     | When a supplier opens a <b>QR</b> or <b>order</b> ,<br>there is an automatic status change to<br>SReviewed status indicating the supplier<br>has reviewed the QR or order. | Supplier opened the <b>QR</b> or <b>order</b> . Supplier<br>should:<br>Create a Quote or Reject the <b>QR</b> .<br>Confirm or Reject the <b>order within 1 business</b><br><b>day</b> . |
| QuoteProvided                                 | A supplier has sent a quote<br>but the quote is still open. FirstKey<br>Homes has not acted<br>on the quote after receiving it.                                            | Await a response from FirstKey Homes.                                                                                                    |
| Confirmed                                     | A supplier has confirmed<br>that they will work on the WO.                                                                                                    | Schedule work with the resident and input the scheduled start/end date on the <b>WO within 3</b> days SLA dependent see section 4.0.                                                    |
| SvcSched                                      | A supplier has scheduled a<br><b>WO service</b> . There is an<br>automatic status change to SvcSched when<br>the supplier enters scheduled start/end<br>dates.             | <ul> <li>Perform the work.</li> <li>Take pictures.</li> <li>Add comments.</li> <li>Complete the WO within 3 days of<br/>Scheduled date.</li> <li>Complete the invoice.</li> </ul>       |
| SCheckedIn                                    | A supplier has checked into a WO in the supplier application.                                                                                                    | <ul> <li>Perform the work.</li> <li>Take pictures.</li> <li>Add comments.</li> <li>Complete the WO.</li> <li>Complete the invoice.</li> </ul>                                           |
| Sincomplete                                   | A supplier has checked out of a WO without completing the WO.                                                                                                    | <ul> <li>Perform the work.</li> <li>Take pictures.</li> <li>Add comments.</li> <li>Complete the WO.</li> <li>Complete the invoice.</li> </ul>                                           |
| PendReview                                    | The supplier completed the WO and is awaiting review by FKH.                                                                                                    | Wait for FKH to review the completed WO.                                                                                                    |
| Disputed                                      | FKH disputes a WO completed by a supplier.                                                                                                    | Respond to the dispute via messaging on the <b>WO within 5 business days</b> .                                                                                                    |
| Initialisms WO = worl<br>FKH = FirstKey Homes | <pre>&lt; order   PO = purchase order   QR = quote request   5   PMC (Property Management Company) = property   </pre>                                                     | management company (FKH)                                                                                                    |

Clarifications The prefix letter, S or C, in the work order status (e.g., SReviewed, CDeclined) refers to either Supplier or Customer (FKH).

## **4.0: Service Level Agreement**

Vendor understands and agrees that FKH will assign a priority to each Work Order assigned to Vendor as follows:

- (a) Emergency
- (b) Urgent
- (c) Violation
- (d) Next Available (with Emergency Work Orders being the highest priority).

In the event of an Emergency Work Order, Vendor must provide FKH with notice if it is unavailable at least four (4) hours prior to the scheduled service call.

- Emergency Work Order requests:
  - shall be completed within twenty-four (24) hours of Vendor's receipt of the Work Order (or, if earlier, Vendor's receipt of email notification or other notification of the applicable request);
- Urgent Work Order requests are to be completed within three (3) days of Vendor's receipt of the Work Order;
- Violation Work Order must be completed within three to five (3-5) business days of Vendor's receipt of the Order.
- Next Available Work Order requests must be completed within three to five (3-5) business days of Vendor's receipt of the Order.
  - Exceptions will be made if required parts or materials that are ordered that take more than three (3) business days to receive, in which case work must be completed:
    - (a) with respect to any Emergency Work Order, within twenty-four (24) hours of receipt of said parts or materials, and
    - (b) with respect to any other Work Order, within three (3) business days of receipt of said parts or materials.
  - If Vendor does not have the required part(s) for any Work Order, Vendor must provide immediate notice to FKH; FKH, in its sole and absolute discretion, may either: extend the time for Vendor to complete the relevant Work Order, but such Work Order may be cancelled at that point if the part(s) are not available in a reasonable amount of time.
- Vendor agrees to send or upload the invoice within five (5) days of work completion. Without limiting the foregoing, FKH shall have no obligation to pay for any Services, or any related materials, if the invoice is received by FKH more than 90 days (about 3 months) after the completion of the corresponding Work Order.
- Under no circumstances will FKH be responsible for any work that has not been approved in writing prior to the work being commenced by the Vendor.

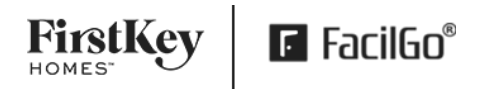

• Costs to perform any work necessary to correct defective workmanship or construction defects or to perform work required under this Agreement shall be Vendor's responsibility ("Warranty").

# 5.0: Facilgo Supplier Dashboard

Once the supplier logs in to Facilgo, they can access the Supplier Next Step Dashboard. This dashboard provides the supplier with an overview of all the pending work orders and the subsequent action they need to take.

| Supplier Next Step Dashboard<br>Customer: <u>All</u><br>Work Order Priority: <u>Emergency, Urgent, Next Available</u> |           |           |                | 8         |
|----------------------------------------------------------------------------------------------------|-----------|-----------|----------------|-----------|
| Action Items                                                                                                    | Emergency | Urgent    | Next Available | Total     |
| Pending Cancelation                                                                                                   | 2         | 2         | 0              | <u>4</u>  |
| Confirm WO                                                                                                    | 1         | <u>15</u> | 1              | <u>17</u> |
| Schedule WO                                                                                                    | 0         | <u>3</u>  | 2              | <u>5</u>  |
| Unanswered Quote Request                                                                                              | 0         | 2         | 0              | 2         |
| Future Scheduled WO's                                                                                                 | 0         | 0         | 0              | 0         |
| Complete WO & Invoice (Scheduled Date Past)                                                                           | 0         | 1         | 2              | <u>3</u>  |
| Complete WO (Already Invoiced)                                                                                        | 0         | 1         | 1              | 2         |
| Disputed WO                                                                                                    | 0         | 0         | 0              | 0         |
| Disputed Invoice                                                                                                    |           |           |                | <u>5</u>  |
|                                                                                                    |           |           |                |           |

Below is a quick glance of each dashboard row and the action required for the supplier for the work orders reflected in the number hyperlinks. We will go into more detail on how to take action in Facilgo.

| Supplier Next Step Dashboard Definitions       |                                                                 |  |  |  |
|------------------------------------------------|-----------------------------------------------------------------|--|--|--|
| Pending Cancelation                            | FKH has requested the Supplier cancel the order. Supplier to    |  |  |  |
| 5.1 Pending Cancelation                        | review and confirm cancelation with 2 days.                     |  |  |  |
| Confirm WO                                     | Supplier to confirm or reject the WO with 3 days priority       |  |  |  |
| 5.2 Confirm a WO (with NTE Value)              | dependent.                                                      |  |  |  |
| Schedule WO                                    | Supplier to reach out to resident to schedule appt and edit the |  |  |  |
| 5.3 Schedule WO                                | WO with the scheduled date/time within 3 business days.         |  |  |  |
| Unanswered Quote Request                       | Supplier to provide quote (by the Quote Expiration date) or     |  |  |  |
| 5.4 Unanswered Quote Request (Provide a Quote) | decline within 3 business days.                                 |  |  |  |
| Future Scheduled WO's                          | WO is scheduled with the resident for a future date             |  |  |  |
| 5.5 Future Scheduled WO's                      |                                                                 |  |  |  |
| Complete WO & Invoice                          | It's past the WO scheduled date, Supplier to complete the WO    |  |  |  |
| 5.6 Complete WO                                | within 3 days of scheduled start date and invoice within 5 days |  |  |  |
| 5.7 Submit an Invoice                          | of completion                                                   |  |  |  |
| Complete WO (Already Invoiced)                 | An invoice was submitted but the WO has not been completed.     |  |  |  |
| 5.6 Complete WO                                | FKH cannot approve the invoice until the WO is completed        |  |  |  |
| Disputed WO                                    | FKH has disputed the work order. Review and respond to the      |  |  |  |
| 5.8 Disputed WO (Respond to a Disputed Work    | dispute within 5 days.                                          |  |  |  |
| <u>Order)</u>                                  |                                                                 |  |  |  |
| Disputed Invoice                               | FKH has disputed the invoice. Review and respond to the         |  |  |  |
| 5.9 Disputed Invoice (Respond to a Disputed    | dispute within 5 days.                                          |  |  |  |
| Invoice)                                       |                                                                 |  |  |  |

### 5.1 Pending Cancelation

If FirstKey Homes requests to cancel a work order, it will appear in the "Pending Cancellation" section of the dashboard. Some of the common reasons for FKH to cancel a work order are if it is a duplicate work order, no response from the vendor, or if the work is no longer needed. As a supplier, you have the option to decline the request within 48 hours (about 2 days). However, if you fail to respond within 48 hours (about 2 days), the system will automatically cancel the order.

When a supplier can reject cancellation:

- If work has commenced onsite with documented approval
- Incurred Fees (Eagle views, Diagnostic Fees)

#### To respond to the cancellation request in Facilgo, complete the following steps:

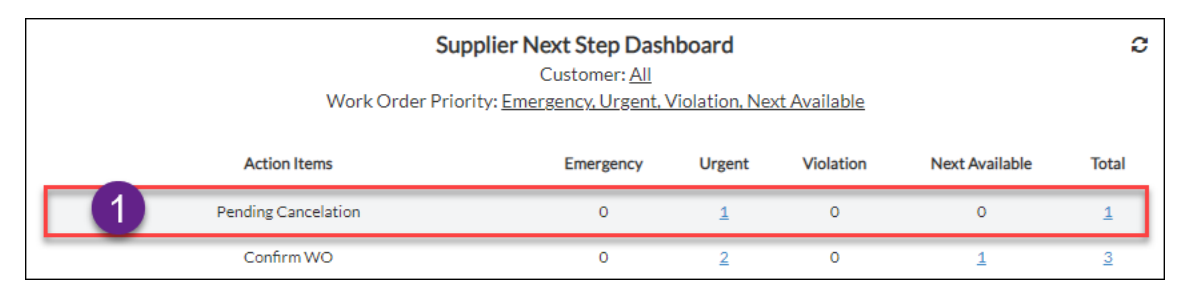

- Select the WO count hyperlink to review the work order under "Pending Cancelation" on the Supplier Next Step Dashboard
- Select the WO from the list on the left side menu and review the WO
- 3. Accept or Reject the Cancellation Request

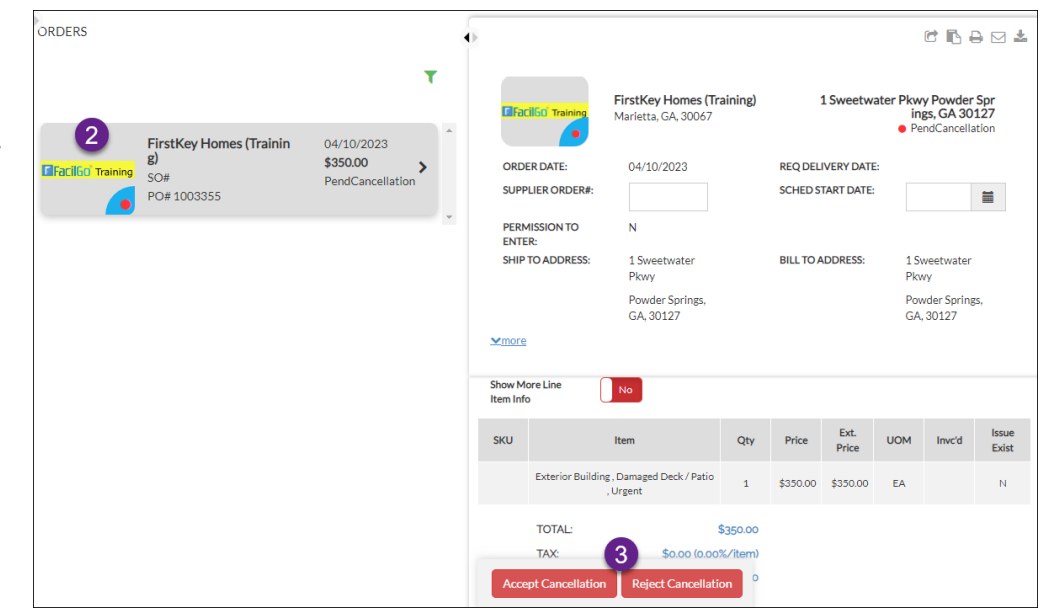

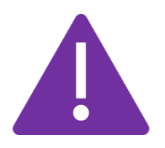

After 48hrs the system will auto cancel the order if the supplier does not reject the request to cancel. Suppliers are urged to monitor their dashboard and emails for these notifications.

### 5.2 Confirm a WO (with NTE Value)

There are two ways that FirstKey Homes sends work to suppliers.

- 1. Sending a quote request (See section <u>5.4 Provide a Quote</u>)
- Sending a work order with an order for a Not to Exceed (NTE) value (See section <u>5.2 Confirm a WO</u> (with NTE Value))

When a new work order is dispatched to a supplier, it will appear on the Supplier Next Step Dashboard under "Confirm WO."

| Confirm WO 0 <u>3</u> 0 <u>1</u> | <u>4</u> |
|----------------------------------|----------|
|----------------------------------|----------|

#### To respond to the work order in Facilgo, complete the following steps:

- Select the WO count hyperlink to review the work orders under "Confirm WO" on the Supplier Next Step Dashboard
- 2. Select the WO from the list on the left side menu and review the WO
- 3. Scroll to the Next Step Table and review the Actions (Action buttons are also on the bottom of the WO):
  - a. If you can complete the order within the SLA select **Confirm** within 24 hours of receipt
  - b. If you are unable to accept the work
    - 1. Send FKH (Customer) message on the work order with the reason you are rejecting
    - 2. Select Reject to reject work order

| PARENT WO                    | CHILD WO           | NEXT STEP DOCS                                | CUSTOMER                     | DATE       | TOTAL    | ACTION                           |
|------------------------------|--------------------|-----------------------------------------------|------------------------------|------------|----------|----------------------------------|
| <u>51930</u><br>(SvcOrdered) |                    | <u>1003221 (Order)</u><br>( <u>SNewOrder)</u> | FirstKey Homes<br>(Training) | 01/12/2023 | \$350.00 | Confirm Reject<br>Create Invoice |
| Related Doc                  | uments<br>Complete | Reject                                        |                              |            |          |                                  |

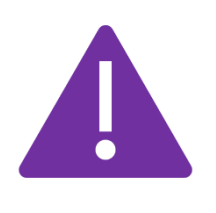

The NTE value is shown under total on the work order's line item. Confirming the work order means you can complete the scope of work within this dollar amount. If additional funds are required, additional approval is required (see section <u>6.0 Request Additional Funds</u>)

|   | PARENT WO                   | CHILD WO | NEXT STEP DOCS                                 | CUSTOMER                     | DATE       | TOTAL    | ACTION                         |
|---|-----------------------------|----------|------------------------------------------------|------------------------------|------------|----------|--------------------------------|
| ľ | <u>53175</u><br>(Confirmed) |          | <u>1003356 (Order)</u><br>( <u>SConfirmed)</u> | FirstKey Homes<br>(Training) | 04/10/2023 | \$350.00 | VerCompleted<br>Create Invoice |

If the supplier confirms the work order, the work order status will reflect "Confirmed" so FKH knows that the supplier accepted the work. (This should be done within 24 hours of receipt of request)

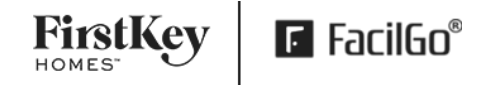

### 5.3 Schedule WO

After the work order is confirmed, the next step is for the supplier to reach out to the resident to schedule and document each resident's interaction in the Contact History Tab.

Until the work order is scheduled, it will appear on the Supplier Next Step Dashboard under "Schedule WO".

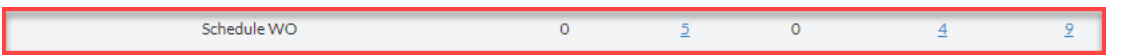

A scheduled date must be entered by the supplier to keep FKH and the resident updated on the status of the work order.

#### To schedule a work order in Facilgo, complete the following steps:

- 1. Click on the resident's name to review resident contact information \* *Reach out to the local service team if there are any challenges with Resident contact information (disconnected number or blank fields). Feel free to Reach out to Roommates to schedule the appointment.*
- 2. Click on Edit on the work order

|                                           | Plumbing, Faucet / Spigot, Next A<br>Same Location Work Order | vailable     | ABC Plum                    | a <mark>bing - 1 Flamingo Ct Amel</mark><br>Am | ia, OH 45102<br>1 Flamingo Ct<br>elia, OH, 45102<br>● Confirmed |
|-------------------------------------------|---------------------------------------------------------------|--------------|-----------------------------|------------------------------------------------|-----------------------------------------------------------------|
| WO DATE:                                  | 04/10/2023                                                    |              | DUE DATE:                   |                                                |                                                                 |
| CATEGORY:                                 | Plumbing                                                      |              | SUBCATEGORY:                | Faucet / Spigot                                |                                                                 |
| WO SERVICE:                               | Υ                                                             |              | SUPPLIER:                   | ABC Plumbing(Registered)                       |                                                                 |
| WO#:                                      | 53175                                                         |              | MTCREQID:                   |                                                |                                                                 |
| UNIT#:                                    | 90017901                                                      |              | ASSOCIATED FIXED<br>ASSET:  |                                                |                                                                 |
| RESIDENT:                                 | CASEY EDENFIELD                                               |              |                             |                                                |                                                                 |
| ENTRY NOTES:                              |                                                               |              | PRIORITY:                   | Next Available                                 |                                                                 |
| REASON:                                   |                                                               |              | RESOLUTION:                 |                                                |                                                                 |
| REQUIRE PHOTO:                            | N                                                             |              |                             |                                                |                                                                 |
| PROJECT:<br>SCHEDULED START<br>DATE/TIME: |                                                               |              | SCHEDULED END<br>DATE/TIME: |                                                |                                                                 |
|                                           |                                                               | <u>∨more</u> | 2                           |                                                |                                                                 |
| 2 Show By Grouped Roc<br>Edit Complete    | om Names Ye                                                   | 25           | Show More Line Item Info    |                                                | No                                                              |

#### 3. Populate the Scheduled Start & End Date/Time

| SCHEDULED START 3   |                        | SCHEDULED END<br>DATE/TIME: |          |
|---------------------|------------------------|-----------------------------|----------|
| DURATION (MINUTES): | Must be greater than 0 |                             |          |
| 4                   | Reserved 5             | SCHEDULE FLEXIBILITY:       | Reserved |
| Save Complete Go    | oto Summary            | more                        |          |

- 4. Click Save
- 5. Click Go to Summary to return to the work order

After the supplier enters the scheduled dates on the work order, the work order status is updated to "SvcSched" and sends the resident a status email. This work order will remain in the Supplier Next Step Dashboard under "Future Scheduled WO's" until the scheduled date.

 Future Scheduled WO's
 0
 0
 0
 0
 0
 0
 0
 0
 0
 0
 0
 0
 0
 0
 0
 0
 0
 0
 0
 0
 0
 0
 0
 0
 0
 0
 0
 0
 0
 0
 0
 0
 0
 0
 0
 0
 0
 0
 0
 0
 0
 0
 0
 0
 0
 0
 0
 0
 0
 0
 0
 0
 0
 0
 0
 0
 0
 0
 0
 0
 0
 0
 0
 0
 0
 0
 0
 0
 0
 0
 0
 0
 0
 0
 0
 0
 0
 0
 0
 0
 0
 0
 0
 0
 0
 0
 0
 0
 0
 0
 0
 0
 0
 0
 0
 0
 0
 0
 0
 0
 0
 0
 0
 0
 0

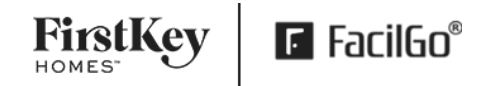

### 5.4 Unanswered Quote Request (Provide a Quote)

When FKH's sends a supplier a Quote Request (QR), it will appear on the Supplier Next Step Dashboard under "Unanswered Quote Request." This quote request will NOT have a Not to Exceed (NTE) Value associated as we are requesting the supplier send us a quote. Notice, the work order status for a quote request is "SentToSupplier".

| Unanswered Quote Request | 0 | 3 | 0 | 0 | 3 |
|--------------------------|---|---|---|---|---|
|                          |   |   |   |   |   |

#### To create a quote in Facilgo, complete the following steps:

- 1. Select the WO count hyperlink to review the work orders under "Unanswered Quote Request" on the Supplier Next Step Dashboard
- 2. Select the WO from the list on the left side menu and review the WO
- 3. Scroll to the Next Step Table and review the Actions (Action buttons are also on the bottom of the WO):
  - a. If you are not able to provide a quote, select the **Reject** button on the bottom of the work order (or the **Void** button on the Next Step Table under Actions). Send FKH a customer message on the quote request with the reason you are rejecting
  - b. If you can quote the work, select Create Quote to enter the details
  - c. If you need to visit the property before submitting the bid, click on the resident's name on the work order to get contact information to set up an appointment. Make sure to update the Scheduled Start & End Time on the work order

| PARENT WO            | CHILD WO             | NEXT STEP DOCS                      | CUSTOMER                     | DATE                        | TOTAL | ACTION       |
|----------------------|----------------------|-------------------------------------|------------------------------|-----------------------------|-------|--------------|
| 52009<br>(SReviewed) |                      | <u>1000938 (QR)</u><br>(SNotRead)   | FirstKey Homes<br>(Training) | 04/12/2023<br>(QR Due Date) |       | Create Quote |
|                      | 52011<br>(SDeclined) | <u>1000939 (QR)</u><br>(SCancelled) | FirstKey Homes<br>(Training) | 05/08/2023<br>(QR Due Date) |       |              |
|                      | (SDeclined)          | (SCancelled)                        | (Training)                   | (QR Due Date)               |       |              |

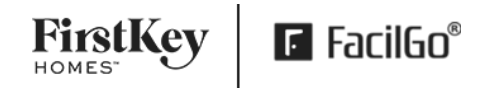

| <b>F</b> FacilGo°                        |                                                |               |                         |          |            |           |       |    |
|------------------------------------------|------------------------------------------------|---------------|-------------------------|----------|------------|-----------|-------|----|
|                                          | Exterior Building , Damaged Deck / Patio , Urg | gent          | SUPPLIER QUOTE#:        | 3        |            |           |       |    |
| QUOTE EXPIRES: 2                         |                                                | <b>#</b>      |                         | _        |            |           |       |    |
| QR#:                                     | 1000977                                        |               | 4                       |          |            |           |       |    |
| CUSTOMER:                                | FirstKey Homes (Training)                      |               |                         |          |            |           |       |    |
| REG / PROP COVERAGE:                     | × 1 Sweetwater Pkwy Powder Springs, GA 30      | 127           |                         |          |            |           |       | *  |
| QUOTE TYPE:                              | Order                                          | +             | REQUESTER:              |          | Test SM1   |           |       |    |
| •                                        |                                                |               | ∕ more                  |          |            |           |       |    |
| Attach Image(s) 5                        |                                                |               | Attach File(s)          |          |            |           |       |    |
| Attach Additional Terms and Conditions   |                                                |               | Attach Service Level Ag | greement |            |           |       |    |
|                                          |                                                |               |                         |          |            |           |       |    |
|                                          |                                                |               |                         |          |            |           |       |    |
|                                          |                                                |               |                         |          |            |           |       |    |
| No. SKU                                  | Item                                           | Qty Price     | UOM Ext. Price          | Property | Category   | Tax Units | Notes |    |
| 7 xterior Building, Damaged Deck / Patio | o , Urgent                                     |               |                         |          |            |           |       |    |
| 10 8                                     |                                                |               | Item SKU                |          |            |           |       |    |
| Unit Price 9                             |                                                |               | Category                |          |            |           |       | ~  |
|                                          |                                                |               |                         |          |            |           |       |    |
| EA (Each)                                |                                                |               | 90019102                |          |            |           |       | -  |
| 1 Sweetwater Pkwy Powder Springs, GA     | 30127                                          | × *           | Notes here              |          |            |           |       |    |
| 11                                       |                                                |               |                         |          |            |           | Tax?  |    |
| Save Remove                              |                                                |               |                         |          |            |           |       |    |
|                                          |                                                |               |                         |          |            |           |       |    |
|                                          | -                                              | Sub Total:    | 0.00                    |          |            |           |       |    |
|                                          | 12                                             | Tax: \$       | 0                       | ó        |            |           |       | 96 |
| 13                                       | Gr                                             | rand Total:   | 0.00                    |          |            |           |       |    |
| Add Line Item Add Items from I           | List Remove All Items Set Unit                 | To All Item   |                         |          |            |           |       |    |
| 14                                       |                                                |               |                         |          |            |           |       |    |
| Send Save Add All                        |                                                |               |                         |          |            |           |       |    |
| 1. Ouote Tit                             | le 6                                           | Attach File(s | ;)                      | 11. Se   | elect Save |           |       |    |
| 2. Quote Ex                              | pires 7.                                       | Line-Item Ti  | tle                     | 12. Ta   | IX         |           |       |    |

When populating the quote in Facilgo, the fields highlighted in yellow indicate required fields.

After a supplier submits a quote, the work order status is updated to "Quote Provided" and the FKH (FirstKey Homes) market team will review the quote. If the quote is accepted by FKH, the market team will convert the quote to an order (See section <u>5.2 Confirm a WO (with NTE Value)</u>).

8. Quantity

9. Unit Price

10. Unit of Measure

3. Supplier Quote #

4. Quote Type

5. Attach Image(s)

13. Click on Add Line Item to add

more line items, if applicable

14. Click Send to submit the quote

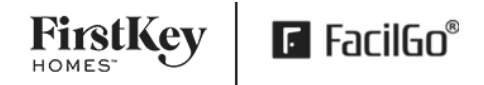

### 5.5 Future Scheduled WO's

After the supplier enters the scheduled dates on the work order, the work order status is updated to "SvcSched" and sends the resident a status email. This work order will remain in the Supplier Next Step Dashboard under Future Scheduled WOs until the scheduled date.

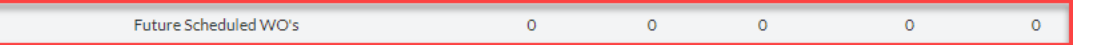

### 5.6 Complete WO (Scheduled Date Past)

After the work is completed at a property (within the approved NTE), the supplier must complete the work order with the required details including:

- Before and after pictures of the work completed *\*FacilGo accepted picture format is JPEG file type*
- Comprehensive notes detailing (findings, scope of work, root cause, and solution)

#### To complete the work order in Facilgo, complete the following steps:

- 1. Select the WO count hyperlink to review the work order under "Complete WO (Scheduled Date Past) or search for the WO number
- 2. Click Edit on the work order

| WORK ORDERS                                                                                | Create Work Order    |                                                                                                    |
|--------------------------------------------------------------------------------------------|----------------------|----------------------------------------------------------------------------------------------------|
|                                                                                            | Task View: Off       | © GFacil60 Training 🕹 ♂ 🖪 🖨                                                                                                    |
| Show All Work Orders                                                                       | Show Action 1 Orders | AP Eremina QR Roof, Replacement Roof Urgent Same Location Work Order                                                                                              |
| Eremina QR Roof , Replacemen<br>t Roof , Urgent                                            |                      | SvcSched                                                                                                    |
| 1 Sweetwater Pkwy Powder Springs,<br>GA 30127                                              | ,                    | WO DATE: 02/09/2023 DUE DATE: 04/03/2023                                                                                                    |
| WO# 52050                                                                                  | SvcSched             | CATEGORY: Roof SUBCATEGORY: Replacement Roof                                                                                                    |
|                                                                                            |                      | WO SERVICE: Y SUPPLIER: ABC Plumping(Registered) WOR: 52050 MTCREDID:                                                                                             |
| Eremina QR 12 Exterior Buildin<br>g, Damaged Deck / Patio, Urge<br>nt                      |                      | UNIT#: <u>90019102</u> ASSOCIATED<br>FIXED ASSET:                                                                                                    |
| 1 Sweetwater Pkwy Powder Springs,<br>GA 30127<br>W0# 51911                                 | SvcSched             | RESIDENT: <u>Mary John</u><br>ENTRY PRIORITY: Urgent<br>NOTE:                                                                                                    |
| Exterior Building , Damaged De<br>ck / Patio , Urgent<br>10 Aaron Lane NE Cartersville, GA | >                    | RESON         RESOLUTION:           REQUER         N           PHOTO:         PROJECT           SCHEDULED         04/03/2023 07.45 am           START         END |
| W0#53142                                                                                   | SDeclined            | DATE/TIME: DATE/TIME:                                                                                                    |
| Deck / Patio, Urgent<br>1 Sweetwater Pkwy Powder Springs,<br>GA 30127<br>WOR 52824         | <b>S</b>             | Show By Grouped Room Names Yee Show More Line Item Info No.                                                                                                    |
| VVO# 52054                                                                                 | Quotectosed          |                                                                                                    |
| Exterior Building , Replacement<br>Driveway , Urgent                                       |                      |                                                                                                    |
| 10 Ashley Ct Newnan, GA 30263<br>WO# 52835                                                 | SDeclined            | STATUS IMAGES DOCUMENTS ITEM UNIT INSTRUCTIONS COMMENTS AMOUNT                                                                                                    |
| Exterior Building, Damaged De                                                              |                      | 1 Under 2                                                                                                    |
| 1 Sweetwater Pkwy Powder Springs,<br>GA 30127                                              | *                    | Edit Complete Reject Replacement #90019102 photographic Completed. 0.0 Brod lives of this document.                                                               |

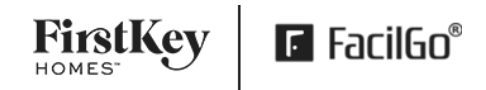

- 3. Scroll down to the line item
- 4. Upload before and after pictures in the Attach Images(s)
- 5. Enter completion Notes detailing findings, scope of work, root cause and solution
- 6. Click Save
- 7. Click Complete

| 3 Undefined Room                                                                                          |                                               |   |
|----------------------------------------------------------------------------------------------------|-----------------------------------------------|---|
| □ 1.1 ▼ HVAC , Thermostat , Urgent                                                                        | #91009103 <b>\$0.00</b>                       | : |
|                                                                                                    | 4 Attach Image(s)                             |   |
| 5 c is not cooling<br>Issue: Thermostat stopped working and had Change battery icon. Scope of Work: Diagr | prose issue remove and replace damaged blower |   |
| Check in                                                                                                  |                                               |   |
| 6 7                                                                                                    |                                               |   |
| 6 7<br>Save Complete Goto Summary                                                                         |                                               | _ |

After the supplier completes the work order, the work order status will update to "PendReview" and triggers the FKH market office to review the work order for quality. Once FKH reviews and signs off on the work order, the work order status will then be updated to "Completed". The work order will be disputed if there are issues with the images / completion notes (See section <u>5.8 Disputed WO (Respond to a Disputed Work Order)</u>).

### 5.7 Submit an Invoice

After suppliers' complete property maintenance work for FKH, they are obligated to submit invoices for their services within the SLA's or else they risk foregoing payment. The FKH Vendor Service Agreement (VSA) communicates the following information about SLA's to vendors:

7.7 Vendor agrees to send or upload the invoice within five (5) days of work completion. Without limiting the foregoing, FKH shall have no obligation to pay for any services, or any related materials, if the invoice is received by FKH more than 90 days after the work is completed.

Work orders should be completed by the supplier prior to invoicing (Work Order status = Pend Review or Completed). Supplier's are allowed to invoice prior to completion, however the system will automatically dispute the invoice until the work order is completed. FKH cannot process a payment until the work order is completed.

#### To create an invoice in Facilgo, complete the following steps:

| PARENT WO             | CHILD WO | NEXT STEP DOCS                                 | CUSTOMER                  | DATE                            | TOTAL      | ACTION                         |
|-----------------------|----------|------------------------------------------------|---------------------------|---------------------------------|------------|--------------------------------|
| 51840<br>(PendReview) |          | <u>1000900 (QR)</u><br>(Closed)                | FirstKey Homes (Training) | 12/30/2022<br>(QR Due Date)     |            |                                |
|                       |          | <u>1001187 (Quote)</u><br>( <u>Closed)</u>     | FirstKey Homes (Training) | 12/29/2022<br>(QU Expired Date) | \$1,000.00 |                                |
|                       |          | <u>1003150 (Order)</u><br>( <u>SConfirmed)</u> | FirstKey Homes (Training) | 12/19/2022                      | \$1,000.00 | VerCompleted<br>Create Invoice |

1. From the Next Step Table on the work order, click on Create Invoice

The fields in yellow indicate a required field. Populate the following fields on the invoice.

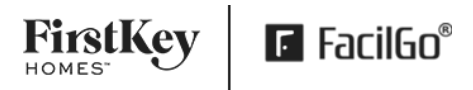

- 1. Invoice Date
- Supplier Invoice # (cannot be a duplicate of any other invoice number used by your organization)
- 3. Attach File(s)
- 4. Item
- 5. Quantity
- 6. Price
- 7. UOM (Unit of Measure)
- 8. Select Save
- 9. Add New Item (if applicable)
- 10. Tax
- 11. Select Submit

| FacilGo"                                                                         |                                                                  |                                 |                                        |                 |                 |                                                                                            |                                          |                              |         |                 |
|----------------------------------------------------------------------------------|------------------------------------------------------------------|---------------------------------|----------------------------------------|-----------------|-----------------|--------------------------------------------------------------------------------------------|------------------------------------------|------------------------------|---------|-----------------|
| NVOICE DATE:                                                                     | 2                                                                |                                 | =                                      | DUE DATE:       |                 |                                                                                            |                                          |                              |         |                 |
| SUPPLIER INVOICE#                                                                | 3                                                                |                                 |                                        | FINVOICE#:      |                 |                                                                                            |                                          |                              |         |                 |
| CUSTOMER NAME:                                                                   |                                                                  | FirstKey Homes (Train           | ing)                                   | REGISTERED      | D?:             |                                                                                            | 1                                        | (                            |         |                 |
| PROPERTY NAME:                                                                   |                                                                  | 10 Brookcliff Ct Templ          | le, GA 30179                           | COMPLETIC       | ON DATE:        |                                                                                            |                                          |                              |         |                 |
| REFERENCED PO/CONTRACT                                                           |                                                                  | 1003150 (Order)                 |                                        | CUSTOMER        | ACCOUNT:        |                                                                                            | F                                        | якн                          |         |                 |
| SHIP TO ADDRESS:                                                                 |                                                                  | Use Property Ship To A          | Address                                |                 |                 |                                                                                            |                                          |                              |         | Show de         |
| BILL TO ADDRESS:                                                                 |                                                                  | 10 Brookcliff Ct                |                                        |                 |                 |                                                                                            |                                          |                              |         | Show de         |
| PAYMENT DATE:                                                                    |                                                                  |                                 | <b>=</b>                               | PAYMENT A       | MOUNT:          |                                                                                            | C                                        | 1.0                          |         |                 |
| Attach File(s)                                                                   |                                                                  |                                 |                                        | Attach Imag     | <u>re(s)</u>    |                                                                                            |                                          |                              |         |                 |
|                                                                                  |                                                                  |                                 |                                        |                 |                 |                                                                                            |                                          |                              |         |                 |
| 5 sku<br>Eremina QR Arizona Plumbing                                             | ltem<br>Environmental , Water Qu                                 | ality Testing, Urgent           | Qty                                    | Price           | UOM             | Ext. Price                                                                                 | Unit                                     |                              | Tax Ref | Order Item Id   |
| 5 sku<br>Eremina QR Arizona Plumbing<br>1 6                                      | ltem<br>Environmental , Water Qu                                 | ality Testing , Urgent<br>Price | Qty                                    | Price           | UOM<br>Item SKU | Ext. Price                                                                                 | Unit                                     |                              | Tax Ref | Order Item Id   |
| SKU<br>Eremina QR Arizona Plumbing<br>1 6<br>EAI                                 | Item<br>Environmental, Water Qu<br>(Each)                        | ality Testing, Urgent<br>Price  | Qty                                    | Price           | UOM             | Ext. Price                                                                                 | Unit                                     | 0~                           | Tax Ref | Order Item Id   |
| 5 SKU<br>Eremina QR Arizons Plumbing<br>1 6<br>EAL                               | Item<br>Environmental, Water Qu<br>(Each)                        | Price                           | Qty<br>7<br>9 Save                     | Price           | UOM<br>[tem SKU | Ext. Price                                                                                 | Unit                                     | 0-                           | Tax Ref | Order Item Id   |
| SKU<br>Eremina QR.Arizona Plumbing<br>1 6<br>EA                                  | Item<br>Environmental , Water Qu<br>(Each)                       | ality Testing . Urgent<br>Price | 9 Save                                 | Price           | UOM             | Ext. Price                                                                                 | Unit                                     | <u> </u>                     | Tax Ref | Order Item Id   |
| SKU<br>Eremina QR Arizons Plumbing<br>1 6<br>EAT                                 | Item<br>Environmental, Water Qu<br>(Each) 8                      | Ality Testing, Urgent<br>Price  | Qty<br>7<br>9 Save                     | Price           | UOM             | Ext. Price                                                                                 | Unit                                     | 0 ~<br>1.00                  | Tax Ref | 9 Order Item Id |
| SKU<br>Eremina QR Arizons Plumbing<br>1 6<br>EA                                  | Item<br>Environmental, Water Qu<br>(Each) 8                      | Price                           | Qty<br>7<br>3 Sove                     | Price           | UOM             | Ext. Price                                                                                 | Unit<br>SC<br>S                          | 0.00<br>0.00                 | Tax Ref | Order Item Id   |
| 5 SKU<br>Eremina QR Aristona Plumbing<br>1 6<br>EAI                              | Item<br>Environmental, Water Qu<br>(Each) 8                      | ality Testing, Urgent<br>Price  | Qty<br>7<br>3 Sove                     | Price           | UOM             | Ext. Price                                                                                 | Unit<br>SO<br>S<br>S<br>S                | 0.00<br>0.00<br>0.00         | Tax Ref | Order Item Id   |
| 5 SKU<br>Eremins QR Arisona Plumbing<br>1 6<br>EAI                               | Item<br>Environmental, Wäter Qu<br>(Each) 8                      | ality Testing, Urgent<br>Price  | Qty<br>7<br>3 Sove                     | Price           | UOM             | Ext. Price Units Units Subtotal: Total Tac: Shipping Amount: Discount Amount: Grand Total: | Unit<br>SO<br>S<br>S<br>S<br>S<br>S      |                              | Tax Ref | Order item id   |
| 5 SKU<br>Eremins QR Arizona Plumbing<br>1 6<br>EAU<br>EAU<br>Add New Item Add It | Item<br>Endronnental, Wäter Qu<br>(Each) 8<br>ems from List. Add | Price                           | Qty<br>7<br>9 Sove<br>Remove All Items | Price<br>Remove | UOM<br>Item SKU | Ext. Price Units Subtotal: Total Tac: Shipping Amount: Discount Amount: Grand Total:       | Unit<br>SC<br>S<br>S<br>S<br>S<br>S<br>S | 0.00<br>0.00<br>0.00<br>0.00 | Tax Ref | Order item id   |

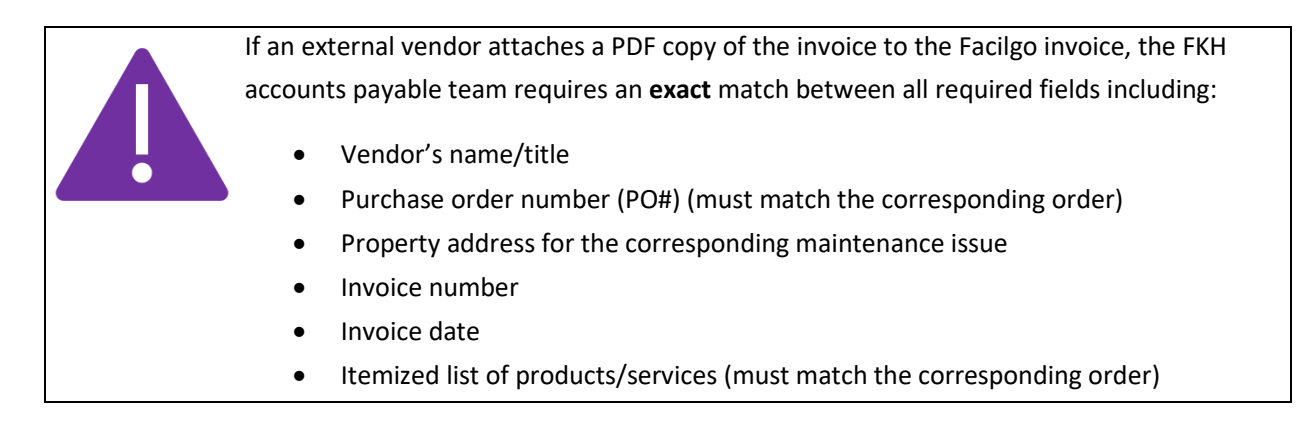

After the invoice is submitted, the invoice status will be updated to "PendReview" for FKH to review and approve the invoice before it is approved for payment. The invoice will be disputed if the invoice exceeds the NTE order amount or documented approval on the work order (See section <u>5.9 Disputed Invoice</u>).

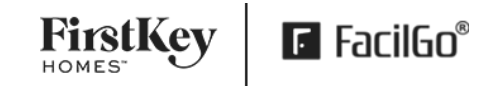

### 5.8 Disputed WO (Respond to a Disputed Work Order)

When FKH's disputes a WO it will appear on the Supplier Next Step Dashboard under Disputed WO. The Supplier will Reference the customer messages to address the dispute.

Disputed WO 0 <u>1</u> 0 0 <u>1</u>

#### To respond to the disputed work order in Facilgo, complete the following steps:

- 1. Select the WO and review the request
- 2. Scroll to the Customer Tab to review the reason for the dispute
- 3. Reply to the Customer (FKH) when the dispute has been resolved

| Conversation History                                                                                                    |                                       |
|----------------------------------------------------------------------------------------------------|---------------------------------------|
| CUSTOMER INTERNAL NOTES                                                                                                    |                                       |
| ABC Plumbing<br>less than a minute ago<br>Please see the updated completion notes. Thanks!                                         |                                       |
| Lisa (Training) Sasik (Training)<br>3 minutes ago<br>Please update completion notes to include the scope of work completed and rou | Mark as Read                          |
|                                                                                                    | Select Message Template               |
| Type here                                                                                                    |                                       |
|                                                                                                    |                                       |
|                                                                                                    | Save Comment as Template Send Message |

### 5.9 Disputed Invoice (Respond to a Disputed Invoice)

When FKH's disputes a supplier an invoice it will appear on the Supplier Next Step Dashboard under "Disputed Invoice".

Disputed Invoice

Common reasons for disputed invoices:

• The attached pdf invoice does not match what's entered on the Facilgo invoice (Vendor name, PO#, property address, invoice #, date, amount)

Firstk

₣ FacilGo<sup>®</sup>

- The amount invoiced was not approved prior to the work being completed
- The associated work order is not completed (WO status = PendReview or Completed)

#### To respond to the disputed invoice in Facilgo, complete the following steps:

- 1. Select the Invoice
- 2. Scroll to the Customer Tab to see the reason for the disputed invoice
- 3. To edit the invoice, select edit on the invoice

| Edit Void                                                                                                    | Create Credit Memo | Update Status | ★ Rate PMC |
|----------------------------------------------------------------------------------------------------|--------------------|---------------|------------|
| The second second second second second second second second second second second second second second second se |                    |               |            |

4. To edit the invoice amount, click on the line item (select anywhere in the grey line to open the fields to editing)

|  | NA | Exterior Building , Replacement Driveway , Urgent | R | 1 | \$550.00 | EA | \$550.00 | 90109101 | N |
|--|----|---------------------------------------------------|---|---|----------|----|----------|----------|---|
|--|----|---------------------------------------------------|---|---|----------|----|----------|----------|---|

- 5. Update the invoice amount and select the green Save button to save the line item
- 6. Select **Save** to save the invoice details

| SKU                       | Item                   |        | Qty  | Price | UOM              | Ext. Price | Unit |       |
|---------------------------|------------------------|--------|------|-------|------------------|------------|------|-------|
| terior Building , Replace | nent Driveway , Urgent |        |      |       |                  |            |      |       |
|                           |                        | 475.00 | ÷    | NA    |                  |            |      | □Tax? |
|                           | EA (Each)              | •      |      |       | Unit#            | O ~        |      |       |
|                           |                        |        | Save |       |                  |            |      |       |
|                           |                        |        |      |       | Subtotal:        | \$0.00     |      |       |
|                           |                        |        |      |       | Total Tax:       | \$ 0.00    | 0.00 | %     |
|                           |                        |        |      |       | Shipping Amount: | \$ 0.00    |      |       |

7. Reply to the Customer (FKH) when the dispute has been resolved

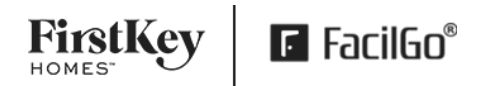

| CUSTOMER REL/                                                                 | ATED DOCUMENT MESSAGES                                                                           |                         |
|-------------------------------------------------------------------------------|--------------------------------------------------------------------------------------------------|-------------------------|
| ABC Plumbing<br>less than a minute ago                                        |                                                                                                  |                         |
| I ne invoice amount was                                                       | updated, please review.                                                                          |                         |
| Lisa (Training) Sasik (Training) Sasik (Training) Liss than a minute ago      | raining)                                                                                         | Mark as Unread          |
| This invoice amount is a<br>work being completed. I                           | bove the NTE and was not approved prior to the<br>Please adjust the invoice amount for approval. |                         |
| ABC Plumbing                                                                  |                                                                                                  |                         |
| Dear 10 Briarcliff Place                                                      | Stockbridge, GA 30281.                                                                           |                         |
| An invoice has been sen<br>Please pay this invoice a<br>Regards, ABC Plumbing | t to you by ABC Plumbing through FacilGoB.<br>It your earliest convenience.<br>ABC Plumbing      |                         |
|                                                                               |                                                                                                  | Select Message Template |
| Type here                                                                     |                                                                                                  |                         |
|                                                                               |                                                                                                  |                         |
|                                                                               |                                                                                                  |                         |
|                                                                               |                                                                                                  |                         |
|                                                                               | Cours Commente or Tomolete                                                                       |                         |
|                                                                               | Save Comment as remplate Save As Inter                                                           | mai Note Send Message   |

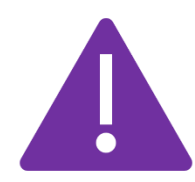

If a supplier submits an invoice before the work order is completed in Facilgo, the system will automatically dispute the invoice. As the supplier, you will see "WO Not Complete" when reviewing the invoice.

| FirstKey Homes (Training)                 | 11/30/2022 |   |
|-------------------------------------------|------------|---|
| 10 Briarcliff Place Stockbridge, GA 30281 | \$250.0    | > |
| WO Not Complete                           | Disputed   |   |

# 6.0 Request Additional Funds

When a supplier requires funds above an order's NTE amount to resolve a maintenance issue, the supplier should contact the relevant service manager (SM) before working on the maintenance issue.

#### How suppliers can request additional funds:

- Facilgo Messaging
- Uploading quote to original WO
- Phone (email and text are not FKH approved lines of communication for work order approval)

The supplier should use the Conversation History section of the work order to communicate with the FKH SM. In the Conversation History section, the supplier should

- a) Click on the Customer messaging tab
- b) Click inside the text message box and type a message explaining what funds are required and the reason the cost is above the order's NTE amount. The Supplier is required to provide a Scope of Work
- c) Click the Send Message button to submit the message to the SM

The supplier should follow up with the service manager to ensure the manager receives the request. To do so, the supplier should call the SM (Service Manger) to discuss the issue.

The supplier should not proceed with work until a new order with an updated NTE is sent or documented written approval is on the work order for the additional amount.

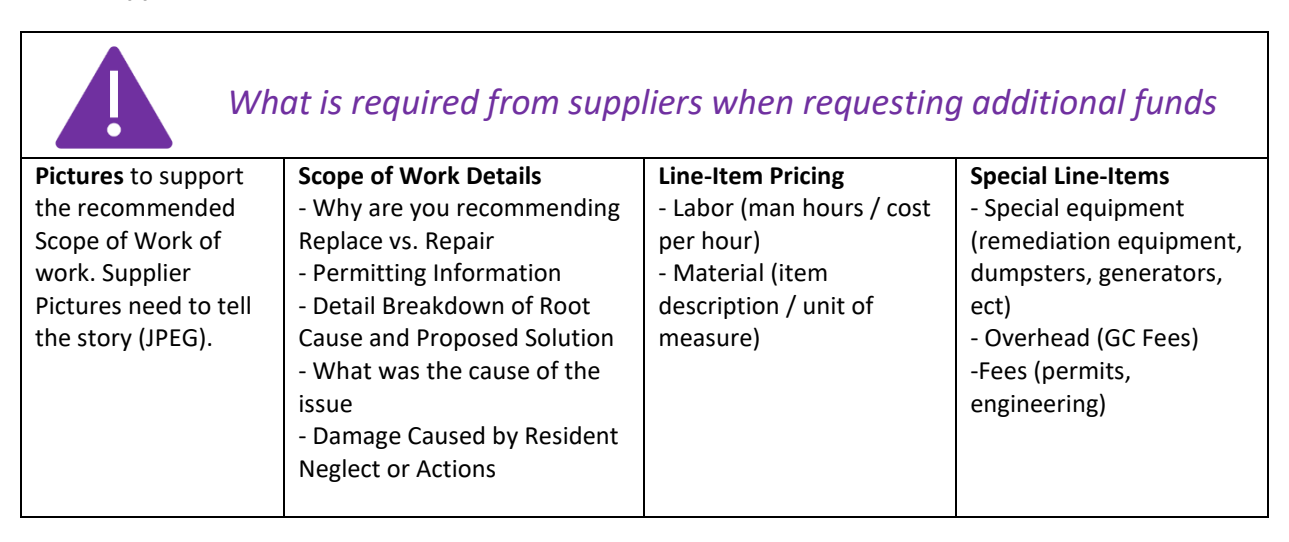

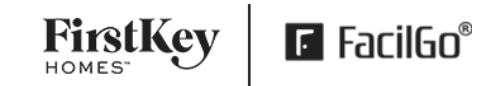

# 7.0 Supplier FAQ's

#### What if residents do not respond to scheduling attempts?

When attempting to fulfill service requests, suppliers should attempt to contact residents about scheduling service requests according to the following schedule:

- Contact residents once during the a.m. time window each day for three consecutive days (72 hours)
- Contact residents once during the p.m. time window each day for three consecutive days (72 hours)

If suppliers follow this resident-contact schedule and fail to connect with a resident after three full days, they should communicate as such with FKH through customer messaging. They should use the relevant work order's Conversation History section to document and communicate about their failed resident-contact attempts.

To process work orders with unfulfilled service requests of this kind, service managers will cancel the applicable work orders (the work orders move into SDeclined status) and then process such work orders according to normal workflows.

#### How do I add a user to my supplier account in Facilgo?

To add a new user: On the left navigation bar -> Go to Setup -> Users -> "New User."

#### Do I get email notifications in Facilgo?

An email will be sent to the "specific email id" populated in the fields given when the following documents are created" Quote request, Quote, Contract, Price List, Discussion, Order, Invoice."

If it is blank, by default, the email will be sent to the Owner (Company Admin) / the person who initially set up the company in FacilGo.

#### How do I customize email notifications in Facilgo?

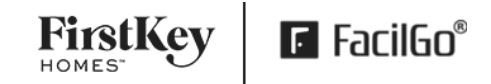

#### Setting up Email Notifications on FacilGo

- Navigate to Account Settings
- Click on Email Notifications

| 🖪 FacilGo           | 8   |                                          |                   |                               | Ē         | Charlotte Blais  |
|---------------------|-----|------------------------------------------|-------------------|-------------------------------|-----------|------------------|
| S Dashboard         | •   |                                          |                   |                               |           | Account Settings |
| Products & Services |     | Edit Image                               | Leave it blank it | f you want to use email owner |           | Logout           |
| Documents           | <   |                                          | Account Setu      | p                             | Add Setup |                  |
| 🖻 Begin work menu   | <   | Company Profile - viewed by<br>Customers | Туре              | Email Address(s)              | ×         |                  |
| Reports             |     | Company Settings                         | All               | ▼ Add Email                   |           |                  |
| Marketplace Forum   |     | Email Notifications                      | Quote Reque       | st                            | Add Setup |                  |
| Setup               | < . | Notification Settings                    | Туре              | Email Address(s)              |           |                  |
|                     |     | Basic Profile                            | All               | ▼ Add Email                   |           |                  |
|                     |     | Email/Password Settings                  | Quote             |                               | Add Setup |                  |
|                     |     | Subscription                             | Туре              | Email Address(s)              | ×         |                  |
|                     |     | Credits                                  | All               | <ul> <li>Add Email</li> </ul> |           |                  |

On the Email Notifications page, you can set the platform up so different users can receive email notifications specific to their CBSA, Category, Customer, or a combination of these attributes. These selections can be unique per document type.

- 1. To set a user up, go to the document section you want to set up.
- 2. Click the dropdown arrow under Type, and select the criteria
- 3. Type in the user's email address and hit the Enter key
- 4. To save the information, scroll to the bottom of the page and click Save

If you would like to set up a second user under a document type, click the Add Setup button You can select multiple CBSA's, Categories, and Companies

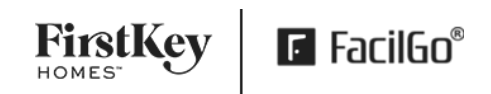

| Document Type 🗪                               | Order        |                           |                                           | Add Setup |          | Click <b>Add Setup</b> to add<br>another user |
|-----------------------------------------------|--------------|---------------------------|-------------------------------------------|-----------|----------|-----------------------------------------------|
|                                               | Туре         | Email Address(s)          |                                           | ×         |          |                                               |
|                                               | All          | Add Email                 |                                           | _         |          |                                               |
|                                               | Invoice      |                           |                                           | Add Setup |          |                                               |
|                                               | Туре         | Email Address(s)          |                                           | ×         | <b>—</b> | Click <b>'X'</b> to                           |
|                                               | All          | Add Email                 |                                           | _         |          | Terriove a user                               |
|                                               | Work Order   |                           |                                           | Add Setup |          |                                               |
|                                               | Туре         | <b>Regions/Properties</b> | Email Address(s)                          | ×         |          |                                               |
| Click drop down to make <b>Type</b> selection | → By CBSA  → | Winston - Salem, NC × V   | testemail@facilgo.com × Add Email         |           |          |                                               |
|                                               |              | Î                         | Î                                         | Save      |          | Click Save                                    |
|                                               |              | Select<br>Region/Property | Type in email and hit<br><b>Enter</b> key |           |          |                                               |

#### Type Definitions

PMC – Property Management Company

CBSA – Core Based Statistical Area/Regions

Category – FacilGo Catalog Taxonomy Categories (\*Applies to catalog vendors only\*)

#### Who do I contact for questions?

Local service team for WO and invoice related questions

#### Are there any fees to use Facilgo as a supplier?

Effective February 1st, 2023, the fee structure below for all suppliers supporting FirstKey Homes on FacilGo will go into effect. The fee is applied to the invoice subtotal and will be billed monthly in arrears. Invoice payments will be due in 30 days, and suppliers that are past due will have their accounts suspended. This will remove your ability to receive new work from FirstKey Homes and other companies through FacilGo, so please make sure that your account payments are current.

| Date                                | Fee |
|-------------------------------------|-----|
| February 1, 2023 – January 31, 2024 | 1%  |
| February 1, 2024 - ongoing          | 2%  |

For any questions regarding the Facilgo fees, please contact <a href="mailto:support@facilgo.com">support@facilgo.com</a>.

# I am on a document (Invoice, Quote, Quote Request, Order), how do I get back to the Work Order in Facilgo?

If you are trying to navigate back to the work order, select "more" on the document and there will be a field **Reference WO Title** that has a hyperlink that will get you back to the work order in Facilgo.

| FirstKey Home<br>Marietta, GA, 30                                                                                    | es (Training)<br>067                                                                                                    | Ere Natural Di                                                                | saster 0004 Flooring , Replacement Vinyl Plank , Urgent<br>01/13/2023<br>CNotRead |
|----------------------------------------------------------------------------------------------------|----------------------------------------------------------------------------------------------------|-------------------------------------------------------------------------------|-----------------------------------------------------------------------------------|
| QU#:                                                                                                    | 1001204                                                                                                    | EXPIRES:                                                                      | 01/20/2023                                                                        |
| SUPPLIER QUOTE#:<br>REQUESTER:<br>QUOTE TYPE:<br>PERMISSION TO ENTER:<br>REG / PROP COVERAGE:<br>REFERENCE QR TITLE: | <u>Test SM1</u><br>Order<br>Yes<br>10 Brookcliff Ct Temple, GA 30179<br><u>Ere Natural Disaster 0004 Flooring , Replacement Vinyl Plank</u> | EFFECTIVE DATE:<br>REQ START DATE:<br>SCHED START DATE:<br>REFERENCE CONTRACT | 04/26/2023                                                                        |
| REFERENCE INSPECTION<br>TITLE:<br>REFERENCE PO#:                                                                     | . <u>Ursent</u><br>∧ <u>le</u>                                                                                                    | REFERENCE WO TITLE:<br>REFERENCE INVOICE#:                                    | Ere Natural Disaster 0004 Flooring , Replacement Vinyl Plank<br>, Urgent          |